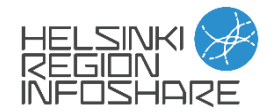

## Visualisointiohjeita

Tässä ohjeessa näytetään, miten <u>Helsingin liikenneonnettomuuksien visualisointia -blogissa</u> esiteltyjä visualisointien voi laatia avoimella QGIS-paikkatieto-ohjelmistolla. Jos et ole käyttänyt ohjelmaa aikaisemmin, niin suosittelen tutustumaan Helsingin kaupungin <u>avoimen paikkatiedon</u> <u>oppaaseen</u>. Lisäksi QGIS-yhteisön ylläpitämästä virallisesta <u>dokumentaatiosta</u> (englanniksi) voi olla apua.

## **CSV-tiedosto kartalle**

Jos CSV-tiedostossa on paikkatietoa, kuten osoitteita tai koordinaatteja, niin ne voidaan helposti muuttaa pisteiksi kartalla QGISsin "Luo pistetaso taulusta" -algoritmin avulla, mikä voidaan hakea prosessointityökalut-paneelista. Jos paneelia ei näy, niin sen saa esiin Näytä > Paneelit > Prosessointyökalut.

Kuvakaappauksessa alla näkee työkalun oikeat parametrit. Kun työkalu suoritetaan, niin tuloksena pitäisi olla tilapäinen taso nimeltään "Pisteitä tasosta". Tämän voi nimetä uudelleen ja tallentaa pysyväksi tasoksi esimerkiksi Geopackage-muodossa. Tuloksena on paikkatietoaineisto, jonka ominaisuustietona on CSV-tiedoston kolumnit pois lukien koordinaattitiedot. Jos työkalun suorittamisen jälkeen pisteitä ei näy kartalla, katso että koordinaatit ovat oikein päin ja tulostetiedon koordinaattijärjestelmä on oikea.

| Parametrit Lok     Syötetaso     Syötetasi     Syötetasi     Syötetasi     Syötetasi     Syötetasi     Syötetasi     Syötetasi     Syötetasi     Syötetasi     Syötetasi     Syötetasi        Syötetasi           Syötetasi <th>Q Luo pistetaso taulusta</th> <th></th> <th>×</th>                                                                                                    | Q Luo pistetaso taulusta                                        |         | ×                                                                                      |
|----------------------------------------------------------------------------------------------------|-----------------------------------------------------------------|---------|----------------------------------------------------------------------------------------|
| Parametrit Loki Syötetaso Syötetaso Syötetas Syötetas |                                                                 |         | ~ ~ ~                                                                                  |
| Syötetaso  Käytetään vain valittuja kohteita  Käytetään vain valittuja kohteita  Käyte | Parametrit Loki                                                 | )       | Luo pistetaso taulusta                                                                 |
| iiiikenneonnettomuudet_Helsingissa   iiiikenneonnettomuudet_Helsingissa   iiiikenneonnettomuudet_Helsingissa   iiiikenneonnettomuudet_Helsingissa   iiiiikenneonnettomuudet_Helsingissa   iiiiiiiiiiiiiiiiiiiiiiiiiiiiiiiiiiii                                                                                                    | Syötetaso                                                       |         | This algorithm generates a points layer                                                |
| Käytetään vain valittuja kohteita   X-kenttä   abc ita_etrs   v+kenttä   abc pohj_etrs   Z-kenttä [valinnainen]   W-kenttä [valinnainen]   VI uotstiedon koordinaattijärjestelmä   Projektin koordinaattijärjestelmä   Projektin koordinaattijärjestelmä   Projektin koordinaattijärjestelmä   Projektin koordinaattijärjestelmä   O%                                                                                                    | liikenneonnettomuudet_Helsingissa                               | - 🕻 🔧 🛶 | based on the values from an input table.                                               |
| x-kenttä     with the Y coordinate, as well as optional<br>fields with Z and M values. A CRS for the<br>output layer has to be specified, and the<br>coordinates in the table are assumed to be<br>expressed in the units used by that CRS.       abc pohj_etrs     •       Z-kenttä [valinnainen]     •       M-kenttä [valinnainen]     •       Tulostiedon koordinaattijärjestelmä     FPSG:3879 - ETRS89 / GK25FIN       Projektin koordinaattijärjestelmä     •       Projektin koordinaattijärjestelmä     •       V Avaa tulostiedosto algoritmin suorituksen jälkeen     •       0%     Peruuta                                                                                                    | Käytetään vain valittuja kohteita                               |         | The table must contain a field with the X                                              |
| abc ita_etrs   Y-kenttä   abc pohj_etrs Z-kenttä [valinnainen]   W-kenttä [valinnainen]   Will be the input table.   Tulostiedon koordinaattijärjestelmä   Projektin koordinaattijärjestelmä EFRS89 / GK25FIN   Ø%   Peruuta   0%                                                                                                    | X-kenttä                                                        |         | with the Y coordinate, as well as optional                                             |
| Y-kenttä   abc pohj_etrs   Z-kenttä [valinnainen]   M-kenttä [valinnainen]   Tulostiedon koordinaattijärjestelmä   Projektin koordinaattijärjestelmä   Projektin koordinaattijärjestelmä   EPSG:3879 - ETRS89 / GK25FIN   V   Avaa tulostiedosto algoritmin suorituksen jälkeen                                                                                                    | abc ita_etrs                                                    | •       | output layer has to be specified, and the                                              |
| abc pohj_etrs   The attributes table of the resulting layer will be the input table.   Z-kenttä [valinnainen]   W-kenttä [valinnainen]   W-kenttä [valinnainen]   Tulostiedon koordinaattijärjestelmä   Projektin koordinaattijärjestelmä:   EPSG:3879 - ETRS89 / GK25FIN   Pisteitä taulusta   Luo tilapäinen taso   0% Peruuta 10% Peruuta                                                                                                    | Y-kenttä                                                        |         | coordinates in the table are assumed to be<br>expressed in the units used by that CRS. |
| Z-kenttä [valinnainen]<br>M-kenttä [valinnainen]<br>Tulostiedon koordinaattijärjestelmä<br>Projektin koordinaattijärjestelmä: EPSG:3879 - ETRS89 / GK25FIN<br>Pisteitä taulusta<br>Luo tilapäinen taso<br>✓ Avaa tulostiedosto algoritmin suorituksen jälkeen<br>0%<br>Peruuta                                                                                                    | abc pohj_etrs                                                   | •       | The attributes table of the resulting layer<br>will be the input table.                |
| M-kenttä [valinnainen]  Tulostiedon koordinaattijärjestelmä Projektin koordinaattijärjestelmä: Projektin koordinaattijärjestelmä: Projektin koordinaattijä   | Z-kenttä [valinnainen]                                          |         | *                                                                                      |
| M-kenttä [valinnainen]  Tulostiedon koordinaattijärjestelmä Projektin koordinaattijärjestelmä: Projektin koordinaattijärjestelmä: Projektin koordinaattijärjestelmä: Pisteitä taulusta Luo tilapäinen taso  Avaa tulostiedosto algoritmin suorituksen jälkeen  O% Peruuta                                                                                                    |                                                                 | •       |                                                                                        |
| Tulostiedon koordinaattijärjestelmä Projektin koordinaattijärjestelmä: EPSG:3879 - ETRS89 / GK25FIN Pisteitä taulusta Luo tilapäinen taso V Avaa tulostiedosto algoritmin suorituksen jälkeen 0% Peruuta 0%                                                                                                    | M-kenttä [valinnainen]                                          |         |                                                                                        |
| Tulostiedon koordinaattijärjestelmä Projektin koordinaattijärjestelmä: EPSG:3879 - ETRS89 / GK25FIN Pisteitä taulusta Luo tilapäinen taso V Avaa tulostiedosto algoritmin suorituksen jälkeen 0% Peruuta 0%                                                                                                    |                                                                 | •       |                                                                                        |
| Projektin koordinaattijärjestelmä: EPSG:3879 - ETRS89 / GK25FIN   Pisteitä taulusta Luo tilapäinen taso  Avaa tulostiedosto algoritmin suorituksen jälkeen  0% Peruuta 0% Peruuta                                                                                                    | Tulostiedon koordinaattijärjestelmä                             |         |                                                                                        |
| Pisteitä taulusta<br>Luo tilapäinen taso<br>✓ Avaa tulostiedosto algoritmin suorituksen jälkeen<br>0% Peruuta                                                                                                    | Projektin koordinaattijärjestelmä: EPSG:3879 - ETRS89 / GK25FIN | -       |                                                                                        |
| Luo tilapäinen taso  ✓ Avaa tulostiedosto algoritmin suorituksen jälkeen  0%  Peruuta                                                                                                    | Pisteitä taulusta                                               |         |                                                                                        |
| Avaa tulostiedosto algoritmin suorituksen jälkeen  0% Peruuta                                                                                                    | Luo tilapäinen taso                                             |         |                                                                                        |
| 0% Peruuta                                                                                                    | ✔ Avaa tulostiedosto algoritmin suorituksen jälkeen             |         |                                                                                        |
| 0% Peruuta                                                                                                    |                                                                 |         |                                                                                        |
|                                                                                                    |                                                                 | 0%      | Peruuta                                                                                |
| Ala eraalona Subre Oble                                                                                                    | Aia eräaiona                                                    |         | Suorita Sulie Ohie                                                                     |

## Pisteiden piirtojärjestyksen muuttaminen

Pisteiden piirtojärjestykseen voi helpoiten vaikuttaa ottamalla käyttöön symbolitasot. Symbolitasoja pääsee muokkaamaan Oikea hiirenpainike tasovalikossa> Ominaisuudet > Kuvaustekniikka > Lisäasetukset > Symbolitasot kautta. Esimerkiksi alla olevassa kuvassa piirros järjestys olisi päällimmäisestä alimpaan vihreä, punainen ja purppura.

| 🔇 Sy                                                                                                    | 🞗 Symbolitasot 🔷 🖓 |        |  |  |  |  |  |
|----------------------------------------------------------------------------------------------------|--------------------|--------|--|--|--|--|--|
| ✓ Ota symbolitasot käyttöön<br>Määrittele järjestys, jossa symbolitasot<br>piirretään. Numerot soluissa määrittävät<br>missä järjestyksessä tasot piirretään. |                    |        |  |  |  |  |  |
|                                                                                                    | I                  | Taso 0 |  |  |  |  |  |
| •                                                                                                    | 1                  | • 1    |  |  |  |  |  |
| •                                                                                                    | 2                  | • 2    |  |  |  |  |  |
| •                                                                                                    | 3                  | • 3    |  |  |  |  |  |
| 0                                                                                                    |                    | • 0    |  |  |  |  |  |
| OK Peru Ohje                                                                                                    |                    |        |  |  |  |  |  |

## Lämpökarttojen laatiminen

QGISssä voi luoda lämpökarttoja muutamilla erilaisilla tavoilla. Blogissa laadin lämpökartat tason kuvaustekniikkaa muuttamalla. Käytin väriskaalana QGISsin oletusskaalaa "magmaa", sillä värit erottuvat helposti toisistaan ja skaala on punavihersokeille tulkittavissa. Säteenä, joka on yksittäisen datapisteen vaikutussäde lämpökarttaan, käytin 150 karttayksikköä Alla on kuva, johon on koottu yhteen kaikki lämpökartan asetukset.

| Q Layer Properties — Liikenneonne | ttomuudet — K     | uvaustekniikka     | I                |                                                                           |               | ×      |
|-----------------------------------|-------------------|--------------------|------------------|---------------------------------------------------------------------------|---------------|--------|
| Q                                 | 📕 Heatmap         |                    |                  |                                                                           |               | •      |
| 🧃 Informaatio                     | Liukuväri         |                    |                  |                                                                           |               | T      |
| 💸 Lähde                           | Säde              | 150,000000         |                  | <!!<!!<!!<!!<!!<!!<!!<!!<!!<!!<!!<!</td <td>Karttayksiköt</td> <td>•</td> | Karttayksiköt | •      |
| 😻 Kuvaustekniikka                 | Maksimiarvo       | Automaattinen      |                  |                                                                           |               | \$     |
| (abc Nimiöt                       | Painopisteet      |                    |                  |                                                                           |               | 3 -    |
| abc Masks                         | Piirtämisen laatu | Paras              | 1                | 1                                                                         | I             | Nopein |
| 幹 3D-näkymä                       |                   |                    |                  |                                                                           |               |        |
| 锋 Kaaviot                         |                   |                    |                  |                                                                           |               |        |
| Tietokentät                       |                   |                    |                  |                                                                           |               |        |
| Attribuuttilomake                 |                   |                    |                  |                                                                           |               |        |
| • Liitokset                       | ▼ Tason piirto    |                    |                  |                                                                           |               |        |
| Ulkoinen tieto                    | Peittävyys        |                    |                  |                                                                           | 75,0          | % 🖾 🌩  |
| 😥 Toiminnot                       | Blending-menete   | lmä                | Taso<br>Normaali |                                                                           | Kohde         | •      |
| 🧭 Näyttö                          | Piirrä tehoke     | inot               | Normaan          |                                                                           |               |        |
| 🞸 Karttanäyttö                    | Säädä kohtei      | iden piirtojärjest | ystä             |                                                                           |               |        |
| 🕓 Väliaikainen 🗸 🗸                | Тууlі 🔻           |                    | ОК               | Peru                                                                      | Käytä         | Ohje   |

Blogissa olevat lämpökarttojen taustakarttoina olisi voinut käyttää samaa Open Street Maps karttaa kuin pistemäisissä visualisoinneissa. Alla olevasta kuvasta näkyy, että lämpökartta ei erotu taustakartasta hyvin eikä kuvaa ole miellyttävä katsoa.

Yhtenä vaihtoehtona on käyttää Open Street Mapsin sijasta väyläviraston ylläpitämää ja avoimesti saatavilla olevaa Digiroads-aineiston DR\_PAALLYSTETTY\_TIE-tasoa. Aineisto sisältää kaikki Suomen päällystetyt tiet, mutta se voidaan rajata pelkästään Helsingin teihin. Tämä on kannattavaa, sillä aineisto on erittäin suuri ja koko aineiston käyttäminen hidastaa QGISsiä huomattavasti. Väylän nettisivuilta löytyy tarkemmat <u>ohjeet</u> rajapinnan käyttöönotosta ja aineiston rajauksesta.

Lisäksi vaihdoin projektin taustavärin valkoisesta mustaksi. Tämän voi tehdä Projekti> Ominaisuudet > Yleiset asetukset > Taustaväri -valikon kautta.

Alla näkyy vielä lämpökarttojen tausta kokonaisuudessaan.

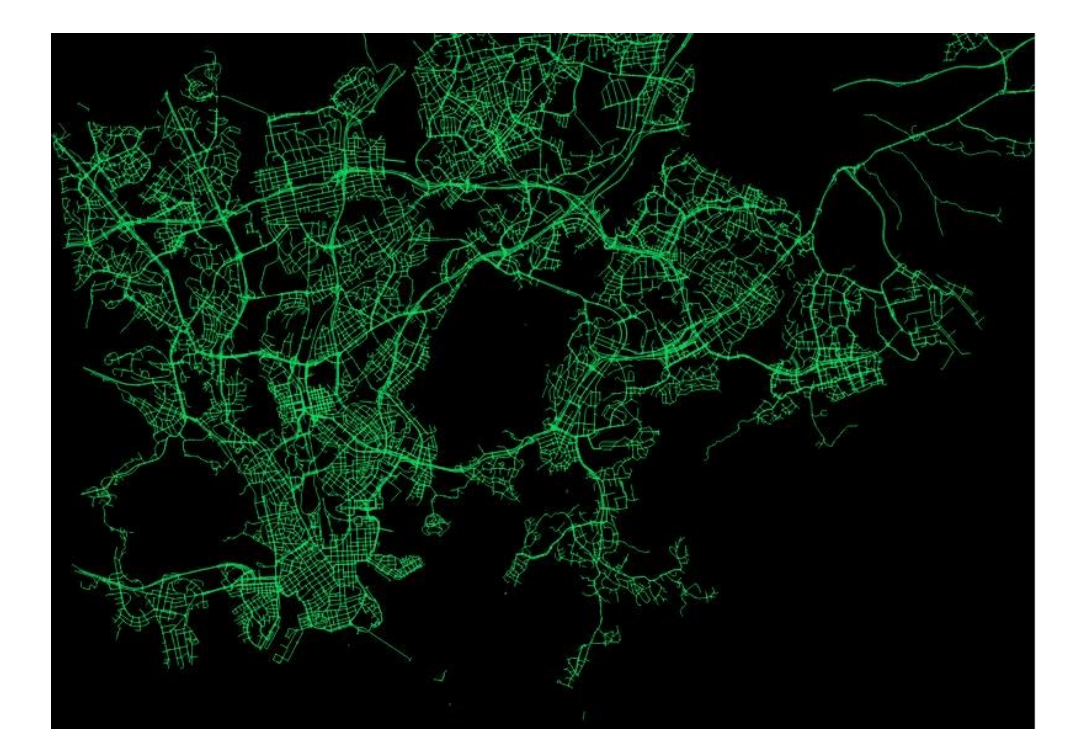